# Vorm cluster fotolijst effect

http://www.photoshopessentials.com/photo-effects/shape-cluster/

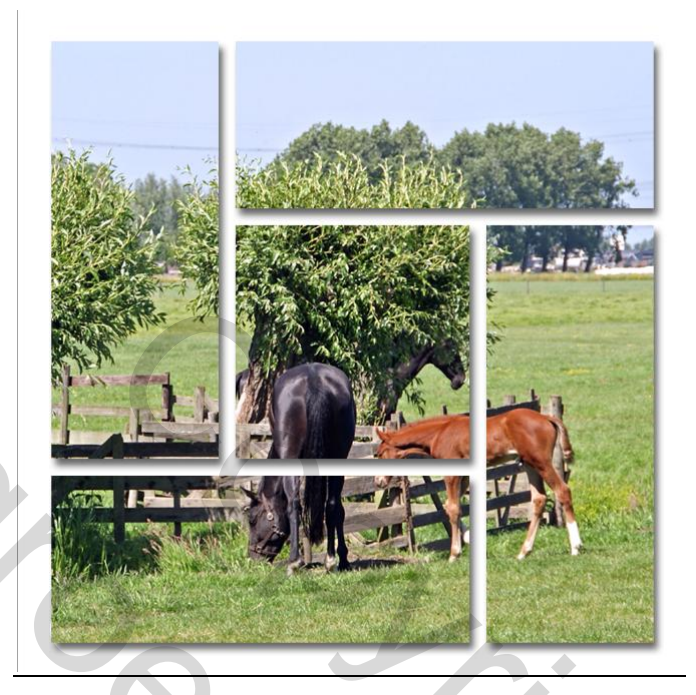

## <u>Stap 01</u>

1

Open een nieuw document.

In dit voorbeeld is er een gebruikt van een afbeelding van 1000 x 1000 pixels. Met een resolutie van 72 pixels/inch

Achtergrondkleur wit.

| Nieuw               |                   |             |   |                            |
|---------------------|-------------------|-------------|---|----------------------------|
| Naam:               | Naamloos-1        |             |   | ОК                         |
| Voorinstelling: Aar | igepast           |             |   | Annuleren                  |
| Grootte:            |                   |             | ~ | Voorinstelling opslaan     |
| Breedte:            | 1000              | pixels      | ~ | Voorinstelling verwijderen |
| Hoogte:             | 1000              | pixels      | ~ |                            |
| Resolutie:          | 72                | pixels/inch | ~ |                            |
| Kleurmodus:         | RGB-kleur 💌       | 8-bits      | ~ |                            |
| Achtergrondinhoud:  | Wit               |             | ~ | Afbeeldingsgrootte:        |
| 🉁 Geavanceerd —     |                   |             |   | 2,86 M                     |
| Kleurprofiel:       | sRGB IEC61966-2.1 |             |   |                            |
| Pixelverhouding:    | Vierkante pixels  |             |   |                            |
|                     |                   |             | , |                            |

<u>Stap 02</u>

Wijzig binnen photoshop voorkeuren de rastergrote. Kies bewerken, voorkeuren, hulplijnen, rasters en segmenten. Zet de rasterlijn om de 25 pixels, en de onderverdeling op 1.

|                | Voorkeuren                             |                                                  |
|----------------|----------------------------------------|--------------------------------------------------|
|                | Algemeen                               | Hulplijnen OK                                    |
|                | Interface                              | Kleur: Felblauw 🗸                                |
|                | Bestandsbeheer                         |                                                  |
|                | Prestaties                             | Stij: Lijnen                                     |
|                | Cursors<br>Transparaptie & kleuropyapg | Simme hulplijnen                                 |
|                | Eenheden & linialen                    | Kleur: Manenta                                   |
|                | Hulplijnen, raster en segmenten        |                                                  |
|                | Plug-ins                               |                                                  |
|                | Tekst                                  | Raster                                           |
|                | 30                                     | Kleur: Aangepast V Rasterlijn om de: 25 pixels V |
|                |                                        | Stijl: Lijnen 🖌 Onderverdelingen: 1              |
|                |                                        |                                                  |
|                |                                        |                                                  |
|                |                                        | Lijnkleur: Luchtblauw V Segmenthummers tonen     |
|                |                                        |                                                  |
|                |                                        |                                                  |
|                |                                        |                                                  |
| <u>Stap 03</u> |                                        |                                                  |
|                |                                        |                                                  |
| Ga naar w      | eergave tonen                          | raster                                           |
| Gundarw        | cerguve, tonen                         | luster                                           |
|                |                                        |                                                  |
|                |                                        | 3D Weergave Venster Help 🛛 🖬 📶 🕶 66,7 💌 📰 💌 📜    |
|                |                                        | Instellen proef                                  |
|                |                                        | Wer Kleuren proefdrukken Ctrl+Y Afdrukgrootte    |
|                |                                        | Kleuromvangwaarschuwing Shift+Ctrl+Y             |
|                |                                        | 8 Pixelverhouding                                |
|                |                                        | Opties 32-bits voorvertoning                     |
|                |                                        |                                                  |
|                |                                        | Litzoomen Ctrl++                                 |
|                |                                        | In venster Ctr/+0                                |
|                |                                        | Werkelijke pixels Ctrl+1                         |
|                |                                        | Afdrukgrootte                                    |
|                |                                        | Schermodus                                       |
|                |                                        | Scherninodus                                     |
|                |                                        | ✓ Extrais Ctrl+H                                 |
|                |                                        |                                                  |
|                |                                        | ✓ Linialen Ctrl+R Doelpad Shift+Ctrl+H           |
|                |                                        | ✓ Magnetisch Shift+Ctrl+; Raster Ctrl+'          |
|                |                                        | Magnetisch Hulplijnen Ctrl+;                     |
|                |                                        | Hulplinen vergrendelen Alt+Chl+                  |
|                |                                        | Hulplinen wissen                                 |
|                |                                        | Nieuwe hulplijn                                  |
|                |                                        | Notities                                         |
|                |                                        | Segmenten vergrendelen                           |
|                |                                        | 3D-as                                            |
|                |                                        | 3D-grondvlak                                     |
|                |                                        |                                                  |
| Stan 04        |                                        |                                                  |

<u>Stap 04</u>

Voeg een nieuwe laag toe.

#### <u>Stap 05</u>

Selecteer met het rechthoekig selectiegereedschap een rechthoek – vierkant, volgens onderstaand voorbeeld.

| II                         |                                                      |
|----------------------------|------------------------------------------------------|
|                            | ╶┥╾┾╺┥╸┾╺┼╸┾╺┥╸┾╺┤╸┾╺┤╸┾╺┥╸┾╺┥╸┾╺┥╸┾╺┥╸┾╺┥╸┾╺┥╸┾╺┥╸┼ |
|                            |                                                      |
|                            |                                                      |
|                            |                                                      |
|                            |                                                      |
|                            |                                                      |
|                            |                                                      |
|                            |                                                      |
|                            |                                                      |
|                            |                                                      |
|                            |                                                      |
|                            |                                                      |
|                            |                                                      |
|                            |                                                      |
|                            |                                                      |
|                            |                                                      |
|                            |                                                      |
|                            |                                                      |
|                            |                                                      |
| Stap 6                     |                                                      |
| Vul de selectie met zwart. |                                                      |
|                            | Vullen                                               |
|                            | Inhoud                                               |
|                            | Gebruik: Zwart                                       |
|                            | Aangepast patroon:                                   |
|                            | Overvloeien                                          |
|                            | Modus: Normaal                                       |
|                            | Dekking: 100 %                                       |
|                            | Transparantie behouden                               |
| Stan 07                    |                                                      |
| <u>3(ap 07</u>             |                                                      |
| Maak de selectie ongedaan  | Ux U                                                 |
| <u>Stap 08</u>             |                                                      |

Verdeel het zwarte vlak met behulp van het rechthoekige selectiegereedschap in vlakken. De selectie steeds uitbreiden.

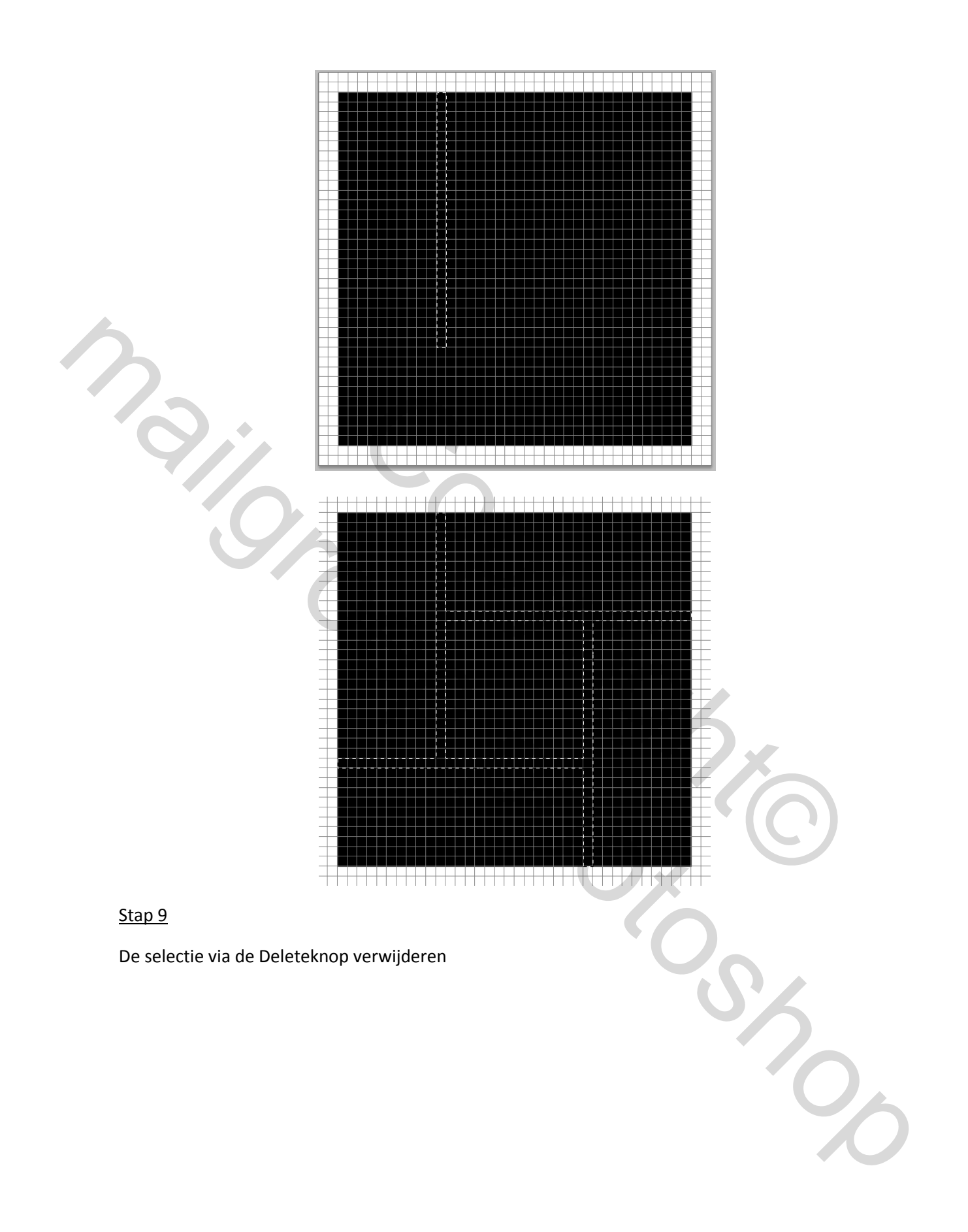

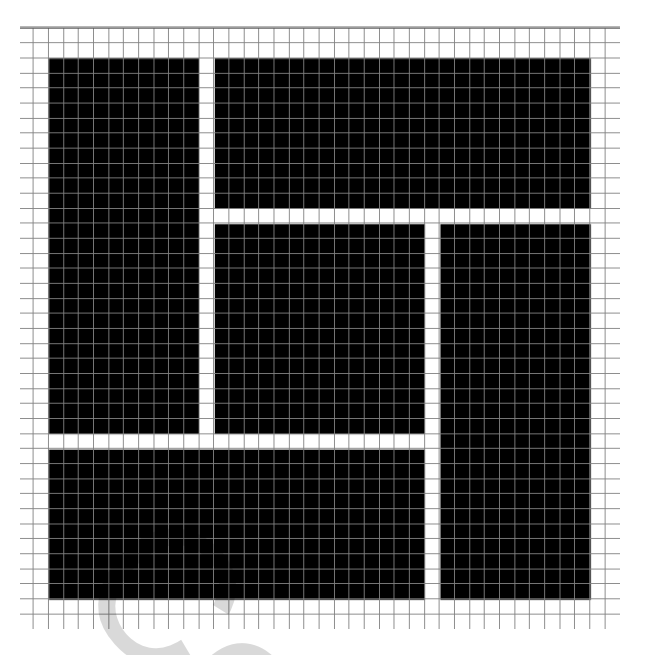

Tevens kan je nu het raster uitschakelen, door het vinkje weg te halen bij tonen raster.

## <u>Stap 10</u>

Voeg aan deze laag een slagschaduw toe.

| Laagstijl                          | X                                                      |
|------------------------------------|--------------------------------------------------------|
| Stijlen                            | Slagschaduw OK                                         |
| Opties voor overvloeien: standaard | Overvloeimodus: Vermenigvuldigen                       |
| ✓ Slagschaduw                      | Dekking: 60 % Nieuwe stijl                             |
| Gloed buiten                       | Hoek: 120 ° VGlobale belichting gebruiken              |
| Gloed binnen                       | Afstand: 12 px                                         |
| Schuine kant en reliëf             | Spreiden:                                              |
| Contour                            | Grootte: 12 px                                         |
| Structuur                          | Kwaliteit                                              |
| 🗌 Satijn                           | Contours A Dépti-aliased                               |
| Kleurbedekking                     |                                                        |
| Verloopbedekking                   | Ruisi                                                  |
| Patroonbedekking                   | Laag neemt slagschaduw uit                             |
| 🗌 Lijn                             | Tot standaardwaarden maken Standaardwaarden herstellen |
|                                    |                                                        |

#### <u>Stap 11</u>

Open nu de foto die u in deze les wilt gebruiken, de foto opent in een nieuw scherm. Via selecteren, alles, kopiëren plakt u hem boven laag 1. Via bewerken transformatie, vrije transformatie de foto zo schalen dat hij binnen het werkstuk past.

## <u>Stap 12</u>

Maak nu van de afbeelding een uitknipmasker en klaar is de les.